# **Enable EBT on Account**

## Step 1

Go to www.online.valorpaytech.com and enter your login credentials.

| Email       |                 |           |
|-------------|-----------------|-----------|
| Remember Me | Forgot Password | V PATTECH |

## Step 2

#### Navigate to Merchant Management.

|                     | Dashboard           | VALØR                |                | JONATHAN TE              | ST ISO                |                            |
|---------------------|---------------------|----------------------|----------------|--------------------------|-----------------------|----------------------------|
| **                  | User Management     | (                    |                |                          |                       |                            |
| Ħ                   | Merchant Management | 1                    | 1              | 100%                     | \$0                   | \$1.55K                    |
| 4                   | Transactions        | Total Merchants      | New Merchants  | Active Merchants         | Last Month            | Current Month              |
| ø                   | Remote Diagnostics  |                      | (last so aujo) |                          | (rotal volume)        |                            |
| *                   | Device Management   |                      |                |                          |                       |                            |
| ۲                   | Valor Shield RT     | <u>م</u>             |                | Sort By 👻                | - Add                 | d                          |
| ė                   | Contact Us          | (                    |                |                          |                       |                            |
| 1                   | Support             | 🗌 Jonathan           | Test Merchant  | Ownedby:Jonathan         | Test Sub ISO          | ACTIVE TSYS                |
| ଶ                   | My Setting          | Jonathan Roman       | jromani        | merchant@valorpaytech (2 | 249) 503-5905         | Å1 (01 74                  |
|                     | Reports             | 05/16/22 10:56 AM (E | ST) StoreCo    | Dunt: 1 D                | leviceCount: <u>4</u> | \$1,691.74mtb              |
| Ŧ                   | Downloads           | ISO/Subiso : Jonatha | II 165(150     |                          |                       | Last 1411 Date. 00-20-2022 |
|                     |                     |                      |                |                          | Dowo por pogo 25 -    | 11011                      |
| Herchant Management |                     |                      |                |                          |                       |                            |
|                     |                     |                      |                |                          |                       |                            |
|                     |                     |                      |                |                          |                       |                            |

#### Step 3

Navigate to **Device** attached to your **Merchant**. Click the **Vertical Ellipsis** on the right-hand side. Then select **Edit**.

| Nancy Boutique                                       | Ownedby:Je           | nnifer Foundation | ACTIVE           | TSYS              |
|------------------------------------------------------|----------------------|-------------------|------------------|-------------------|
| Nancy Davis                                          | nancydavis@gmail.com | (516) 652-0870    | 610              | Edit              |
| 06/01/22 04:34 PM (EST)<br>ISO : Jennifer Foundation | StoreCount: 1        | DeviceCount: 1    | S Te<br>Late fxr | Transactions      |
|                                                      | (                    |                   | Y                | 📼 Valor Shield    |
| Block Party                                          | Ownedby:             | TSYS              | стіче            | < Edit social m   |
| Merran Hall                                          | blockparty@gmail.com |                   |                  | Settings          |
| 06/01/22 04:23 PM (EST)                              | StoreCount: 1        | 1                 |                  | ⊘ De-Activate     |
| ISO : Jennifer Foundation                            |                      | n Edit            |                  | 2. View Operation |

## Step 4

Navigate to the **3<sup>rd</sup> Section** labeled **Device**. Select which device you would like to **Enable EBT** for.

|               |   | 6           | 3      |              | 0       |         |
|---------------|---|-------------|--------|--------------|---------|---------|
| Contact       |   | Store       | Device |              | Modules |         |
|               | ( | Device Name |        |              |         |         |
|               | 1 | New Device  | -      |              |         | _ 3     |
| Store *       | E | epi *       |        |              |         |         |
| Dough Hut     | - | 2215869301  |        | Device *     |         | - Devic |
|               |   |             |        | Label Name * |         |         |
| Device Type * |   | Processor * | *      | Device1      |         |         |
| Serial No.    |   |             |        |              |         |         |
|               |   |             |        |              |         |         |
|               |   | Prev        | Next   |              |         |         |
|               |   |             |        |              |         |         |

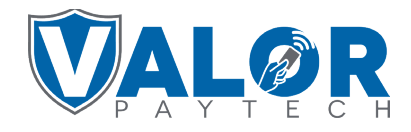

## Step 5

Ensure that you check either (or both) **EBT Cash** or **EBT Food** and appropriately input the **FNS Number.** Select **+Update Device.** 

| DISCOUNT/SURCHARGE 🔲 🗇               |                                       |                                                                        |                                                      |
|--------------------------------------|---------------------------------------|------------------------------------------------------------------------|------------------------------------------------------|
|                                      | TRADITIONAL                           | GIFT CARD                                                              |                                                      |
| v≢numt<br>0003191 7502               | <sub>ber*</sub><br>1670               | Store no *<br>5999                                                     | Term No *<br>1515                                    |
| er* Industry<br>1                    | /*<br>                                | Agent Bank Number * 000000                                             | Chain *<br>111111                                    |
| <ul> <li>✓ E</li> <li>✓ E</li> </ul> | EBT Cash FNS NO *<br>EBT Food 0123456 | ○ Flat fee amount \$     Custom fee % *       ● Custom fee %     2.000 | <ul> <li>Surcharge</li> <li>Cash Discount</li> </ul> |

## Step 6

Select **Yes** and repeat for remaining devices under Merchant. Select **No** if you are completed with your changes, Followed by **Update Merchant.** 

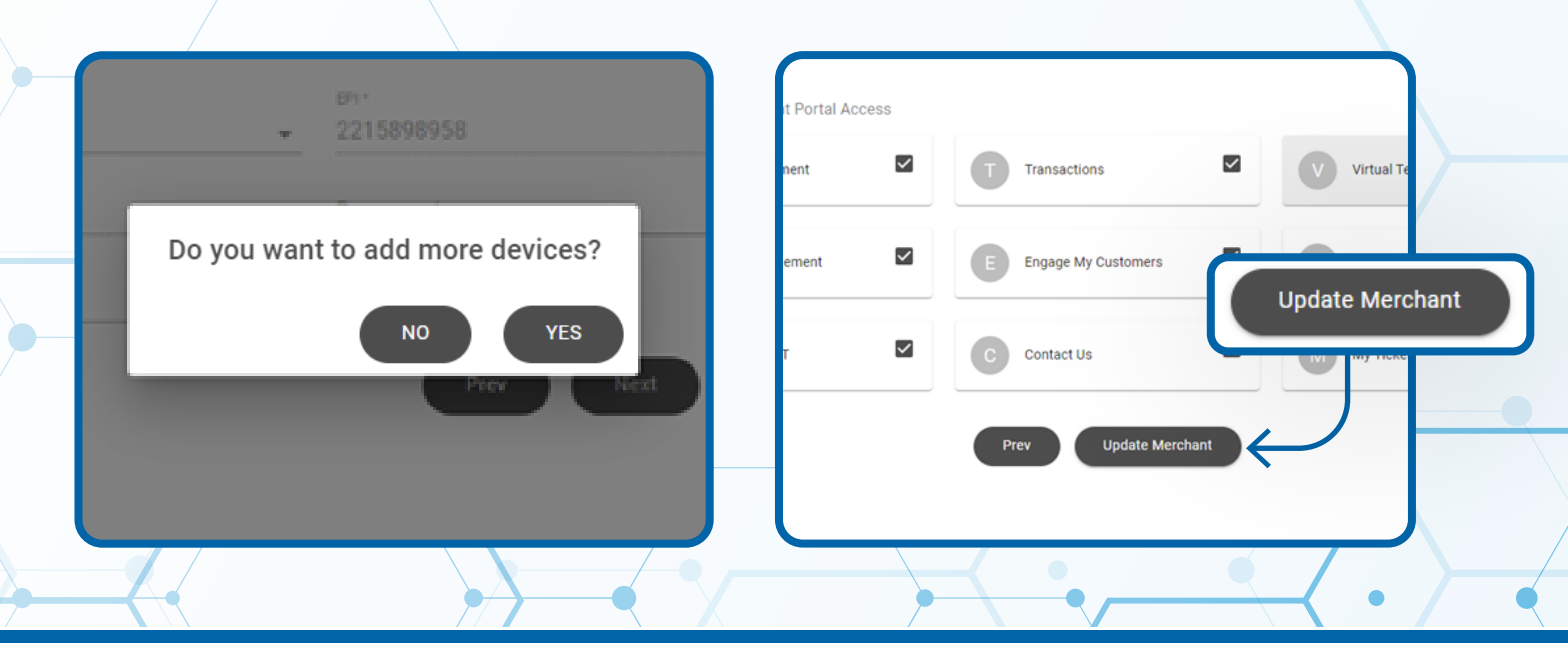

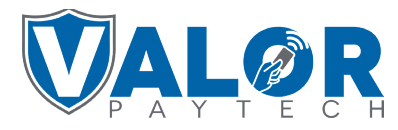

## Step 7

Navigate to **Device Management** for the device changed to accept EBT. Click the **Vertical Ellipsis** on that device and select **Edit Parameters.** 

|                                        | RA 📞 (249) 503-5905 🚦                                  |
|----------------------------------------|--------------------------------------------------------|
| centame?.pevice2'                      | eType : ValorPos 💉 EditParameter                       |
| <sup>III</sup> Jevice Management<br>Do | No : 125214118<br>≔ View HeartBeat<br>xnDate : 05/23/2 |
| us : <b>ACTIVE</b>                     | ned App Versior 🛝 View Serial #History                 |
| Contact Us                             | ★ Mark as Favorite                                     |
|                                        |                                                        |

#### Step 8

Select **POS Menu Config**. Check **EBT FOOD** & **EBT CASH** and all forms the Merchant wishes to accept. Select **Save**. Scroll down and select **Save** again to complete.

| EPI: 2118759440 | Store: floral#2 |      | EBT FOOD                         |
|-----------------|-----------------|------|----------------------------------|
|                 |                 |      | 🖾 SALE 🖾 V SALE 🖾 REFUND 🖾 BALAN |
|                 |                 |      | EBT CASH                         |
|                 |                 | Unat | SALE BALANCE W DRAWL             |
| Remove 🗑        |                 |      |                                  |
|                 |                 |      |                                  |

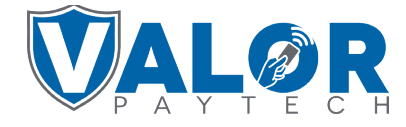

| TAG1:                    | TAG2: | TAG3: |
|--------------------------|-------|-------|
| ✓ TIP, TAX & FEE         |       |       |
| ✓ RECEIPT                |       |       |
| ✓ TERMINAL & TRANSACTION |       |       |
| ✓ VALUE ADDED SERVICES   |       |       |
| ✓ SUPPORT                |       |       |
|                          | CLEAR | SAVE  |

## **STEP 9**

You will now have to **Redownload Parameters** on the Devices. Using the ★ button on your terminal screen then 6 then OK will initiate this Download.

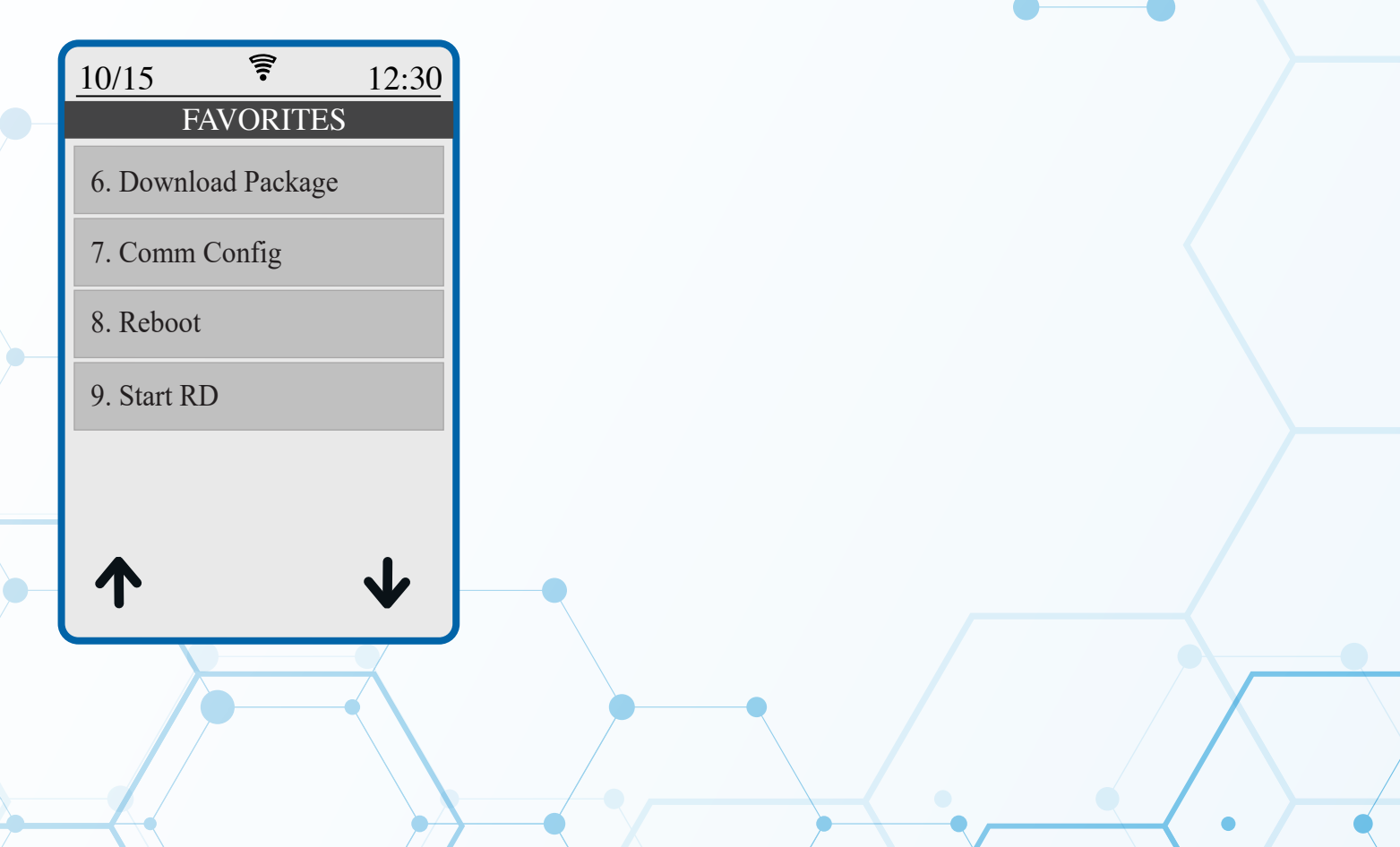

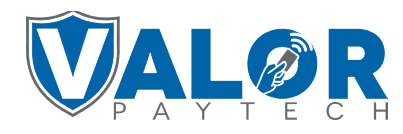